## 动钛监控测试仪软件升级工具操作指南

用途:利用电脑为 N5 系列和 T 系列监控测试仪软件升级 适用范围: N5, T5 系列测试仪; T6 系列建议直接连接网络在线升级

步骤:

1.下载软件升级工具并解压。:http://www.ticctv.com/upgrade/TesterUpgrade1V1.zip
 2. 运行升级软件: Tester upgrade.exe
 升级软件打开界面如下图:

| AUTO      |                 |
|-----------|-----------------|
| SN:       |                 |
| Security: |                 |
| Driver:   | o C:/           |
|           | Chard developed |
|           | STOP COMPLODE   |

∭
 ∭
 诚(
 Q
 和电脑未连接时提示:Please put tester in USB storage mode. Then connect to computer.

3. 用 USB 线连接电脑和测试仪。进入系统设置界面的 USB 存储,按 建进入 USB 连接状态。

| 系统设置 |                      | 5:10  |
|------|----------------------|-------|
|      | 自动关机:5 分钟            |       |
|      | 键盘声音:启用              |       |
|      | 语言选择:中文              |       |
|      | 背光亮度:5               |       |
|      | 系统时间: 05:10:34       |       |
|      | 系统日期: 2010 / 01 / 03 | Y/M/D |
|      | 系统升级:V0164           |       |
|      | USB存储: ◀▶            |       |
|      | 按 🔽 确认               |       |

升级软件会识别测试仪,并自动检查新软件版本,如图:(Checking for new version.) 如软件无法自动识别测试仪,请联系供应商。

| • AUTO    |                |
|-----------|----------------|
| SN:       |                |
| Security: |                |
| Driver:   | ◦ C:/   ◎ D:/  |
|           | Start download |
|           |                |

如测试仪当前版本已是最新,会显示: Already latest version.

| 🛃 Tester upgrade | St. Marrie | 108                     |  |
|------------------|------------|-------------------------|--|
|                  | AUTO       | MANUAL INPUT            |  |
|                  | SN:        |                         |  |
|                  | Security:  |                         |  |
|                  | Driver:    | ○C:/ ◎D:/               |  |
|                  |            |                         |  |
|                  |            | Upgrade V166 Now        |  |
|                  | L          | Found new version: V166 |  |
|                  |            |                         |  |

如发现新版本软件, 会提示 Found new version: 版本号。同时按钮变为 Upgrade Vnnn Now

4. 点击 Upgrade to version: Vnnn 开始下载,并等下载完成。

| 🛃 Tester upgrade |           |                                   |  |
|------------------|-----------|-----------------------------------|--|
|                  | AUTO      | MANUAL INPUT                      |  |
|                  | SN:       |                                   |  |
|                  | Security: |                                   |  |
|                  | Driver:   | ◦C:/ ◎D:/                         |  |
|                  |           | Downloading                       |  |
|                  | Dov       | wnloading1/2. 1840125/2819513 65% |  |

5. 下载完成后,需要从电脑上安全弹出或者卸载 USB 存储,再断开 USB 连接。

6. 重启测试仪,测试仪自动进入升级界面,按 **SET**<sup>3</sup>键(在界面对应显示 start) 进

行升级,升级完成(100%)后,按<sup>MODE</sup> 键退出升级,测试仪会重新启动,升级 完成。

7. 系统升级完成第一次开机启动后会显示升级版本和升级内容,按<sup>MODE</sup> 键可进入主界面。如想再次查看升级版本和升级内容,可进入系统设置→系统升级再此状态下可看到当前版本号,如按 SCR 键可查看升级内容,按 MODE 键退出。
注:系统崩溃或无法进入升级界面时可选择 MANUAL INPUT,选择此状态操作请联系供应商。

升级前请确认电池电量大于 30%,最好在升级过程中使用外部电源同时进行充电,以免中途断电损坏软件系统。

▲ 升级过程中不要打开电池后盖,不要取下电池,不要按 Reset 键,否则可能会导致系统损坏而无法启动。